### 録画済みレコードにフィードバックを入力する(1/3)

- 動画下のバー右端の FB入力ボタンを選択
- 動画を確認しながらFBする 場合は「再生しながら上下 してFB」を選択 (現在位置に一つFBする 場合は、「✓++」等を選 択

 画面左端の再生ボタン を選択

Auto

++

...

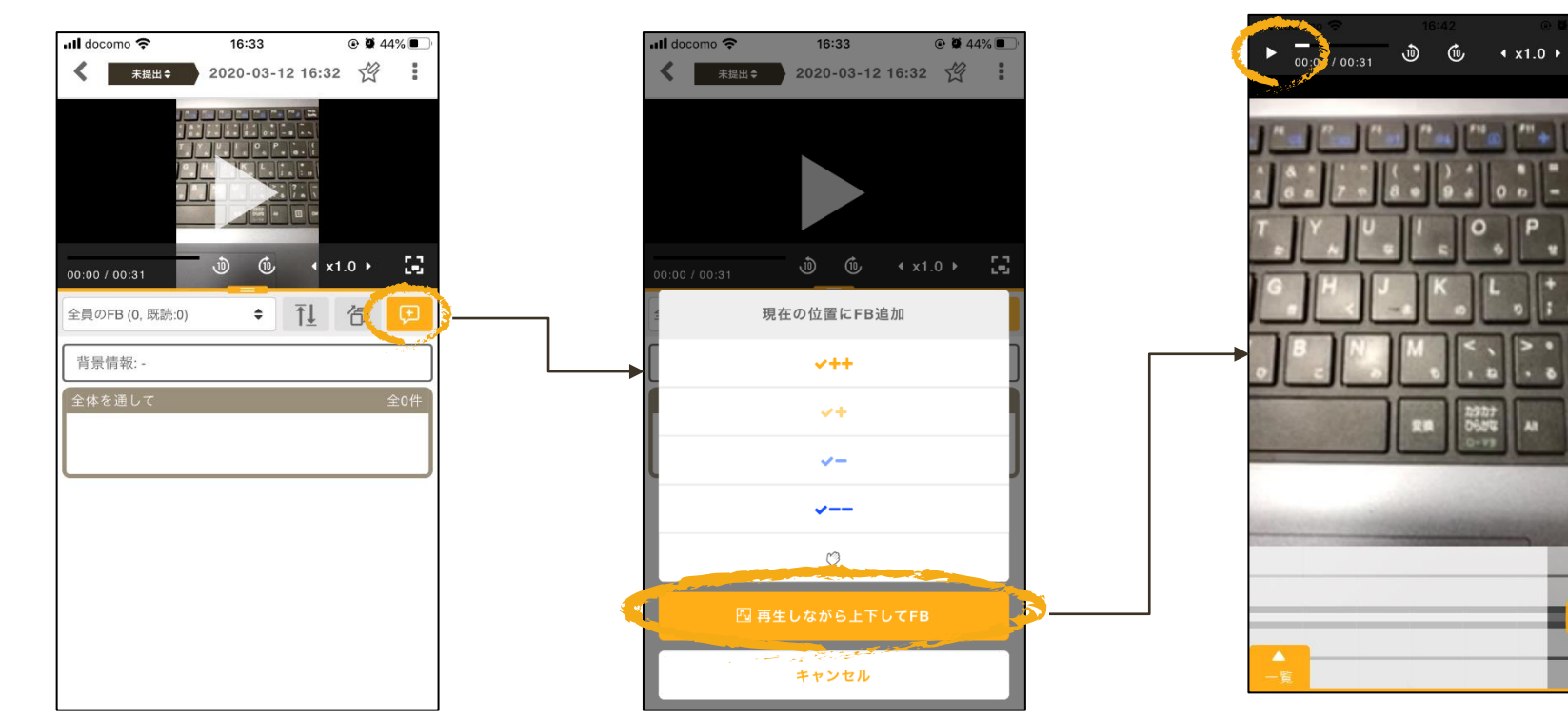

### 録画済みレコードにフィードバックを入力する-スマホ・タブレット (2/3)

4. FBしたい時、画面の任意の箇所を上下にフリック、もしくはキーボードの矢印キーで入力

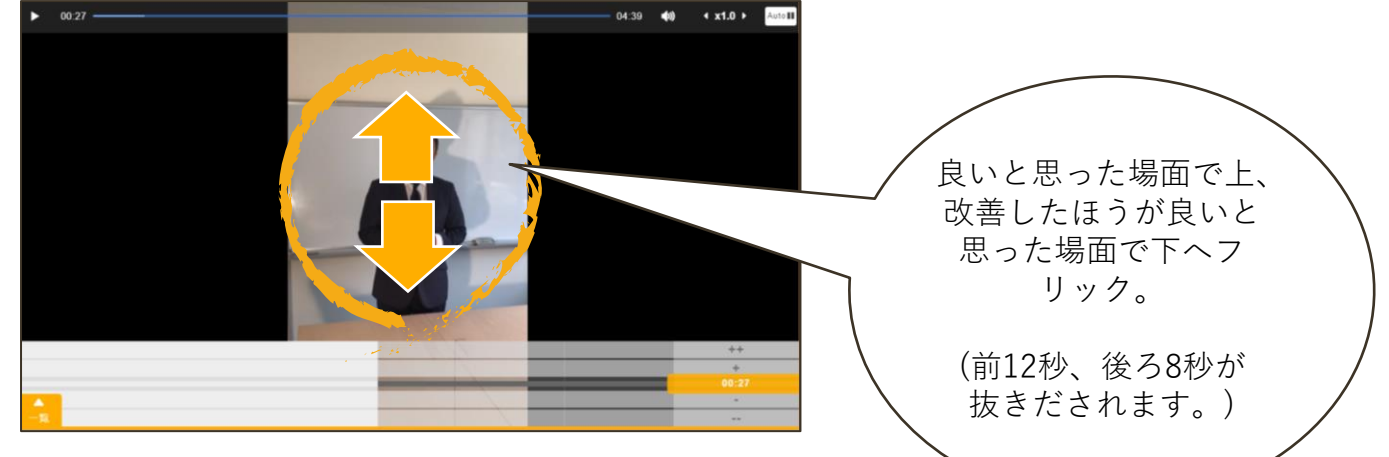

- 5. 自由記述ボックスにフィードバックを入力
- 6. 評価基準からの選択も可能

| [Alt/Option]<br>でボタン操作   | ④ 画面上にキーボードが表示されてしまう場合  |                     |  |
|--------------------------|-------------------------|---------------------|--|
| 相手基点                     | 相手の関心に合致                |                     |  |
| 構造/論理                    | メッセージが明確                | 理由・事例が的確            |  |
| 話の流れ/タイミング               | 話の順番/流れが的確              | 提示するタイミングが的確        |  |
| 視覚資料                     |                         | 理解を支える視覚資料          |  |
| プレゼンス/フォーカス              | 声量・スピード・問が良い            | 視線が良い               |  |
| 立ち位置・身振りが良い              |                         | 適切なフォーカス指示          |  |
| インタラクション                 | 問いかけ・惹付け方が良い            | 聴衆反応を踏まえた進行         |  |
| 質問への答えになっている             |                         |                     |  |
| 選択と同時に保存・終了              |                         |                     |  |
| 3 <b>F</b> 00:00 - 00:10 | <b>4</b> 1 <sup>3</sup> | <b>√</b> + <b>♦</b> |  |
| 自由記述                     |                         | 3                   |  |
| 削除                       | 中断保存                    | 保存                  |  |

録画済みレコードにフィードバックを入力する-スマホ・タブレット (3/3)

2. 全体の確認が終わった後、「全体を通して」の欄を選択

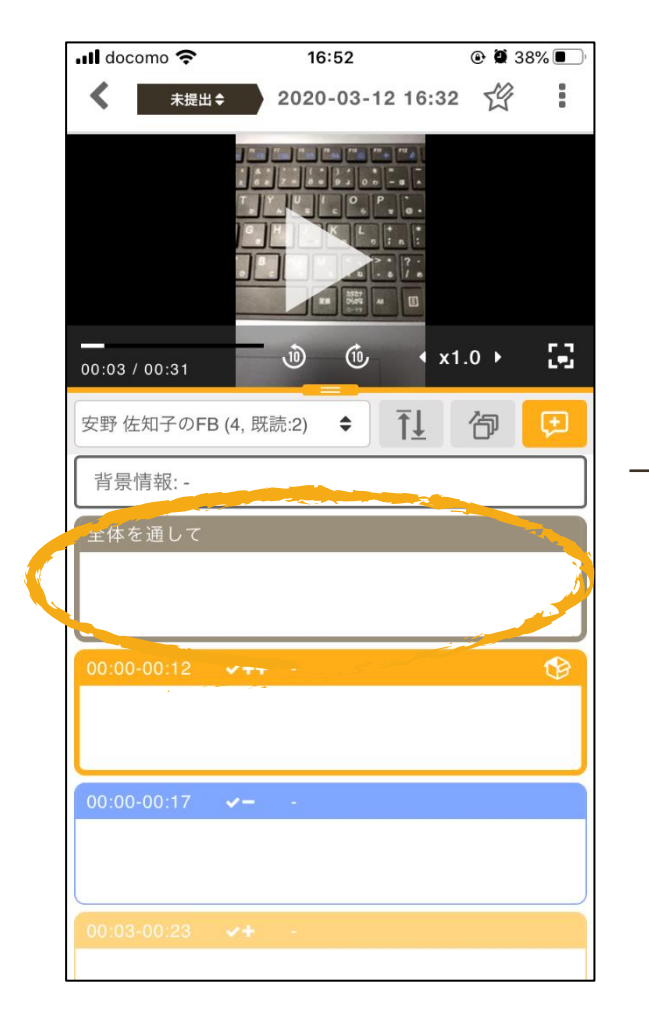

レコードの総評などを入力し、
 保存

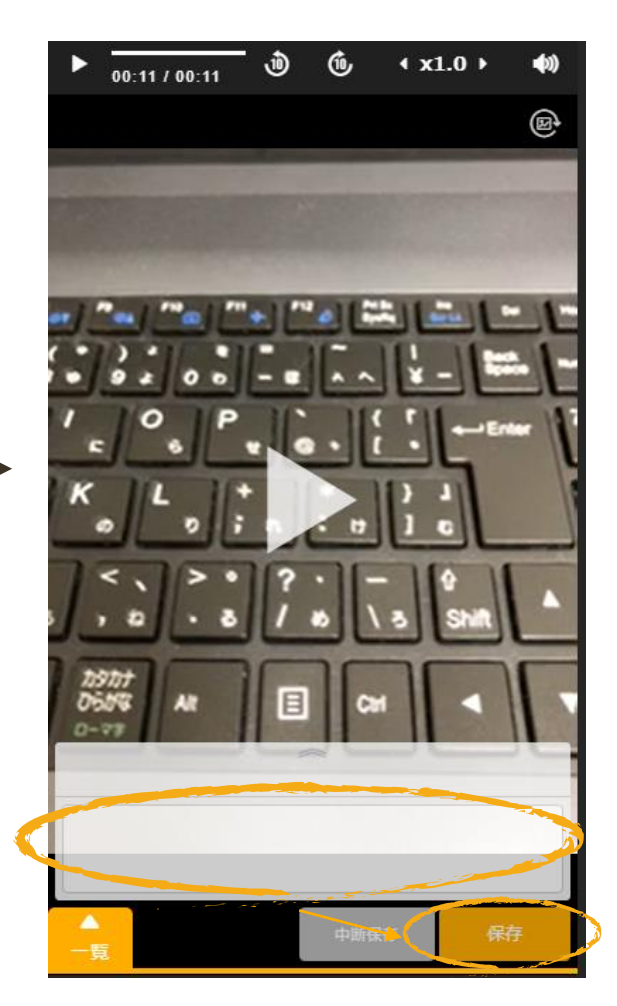

参考) iPhone/iPadの音声入力の機能を活用したフィードバックの入力方法

 フィードバック入力 画面で左下のマイク アイコンをタップ

| -II docomo                                             | Ŷ        | 15:13 | • 1  | 84%                     |  |
|--------------------------------------------------------|----------|-------|------|-------------------------|--|
|                                                        |          |       |      |                         |  |
|                                                        |          |       |      | _                       |  |
|                                                        |          |       |      |                         |  |
| <sup>3</sup> ⊂ 00:00 - 00:16 ◆ 1 <sup>3</sup> √+ ◆ √++ |          |       |      |                         |  |
| 自由記述                                                   |          |       |      |                         |  |
| 削除中断保存保存                                               |          |       |      |                         |  |
| <b>^</b> ~                                             |          |       |      | 完了                      |  |
|                                                        |          |       |      |                         |  |
| ☆123                                                   | あ        | か     | ð    | $\overline{\mathbf{x}}$ |  |
| ABC                                                    | た        | な     | は    | 空白                      |  |
| あいう                                                    | ま        | や     | 6    |                         |  |
| () Q                                                   | <u>^</u> | b_    | 、。?! | 改行                      |  |

- 2. iPhone/iPadに向かっ て入力したい内容を 話しかける
- 文字が入力されたら
  完了を押す

入力された内容を確認し、保存を押す

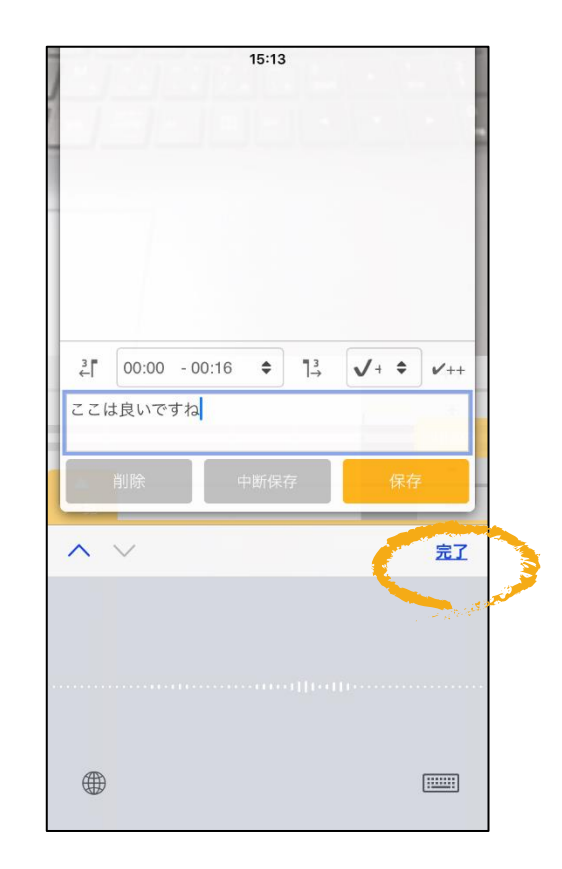

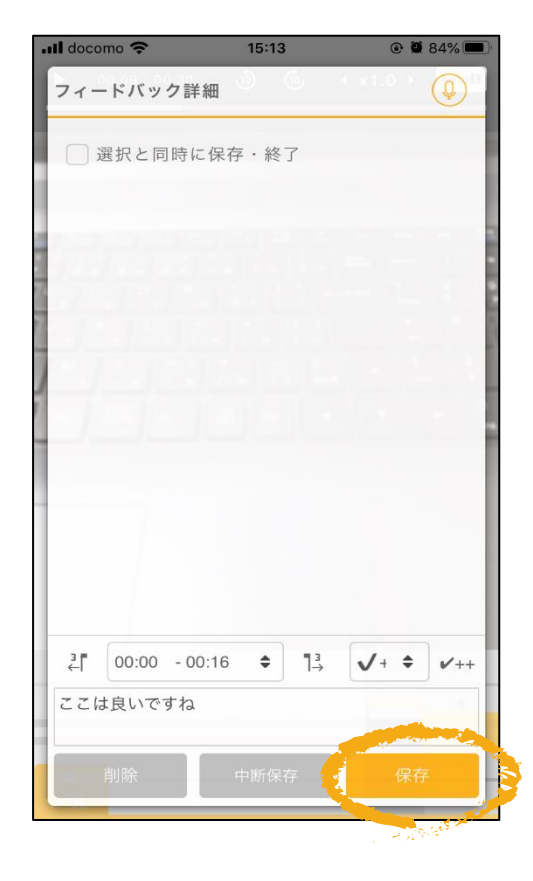

# 補足:PCからのキーボードを使った入力

### リフレクトル(ブラウザー版)を用いて、フィードバックを入力する (1/3)

- 1. <u>https://www.reflectle.com/</u> にアクセスする
- 2. 管理者の操作により送付されたメールに記載のID/PWでログインする
- 3. フィードバックするレコードを選択する
  - 「レコード一覧」を選択して、当該レコードを選択
  - もしくはカリキュラム画面より、該当するレコードを選択

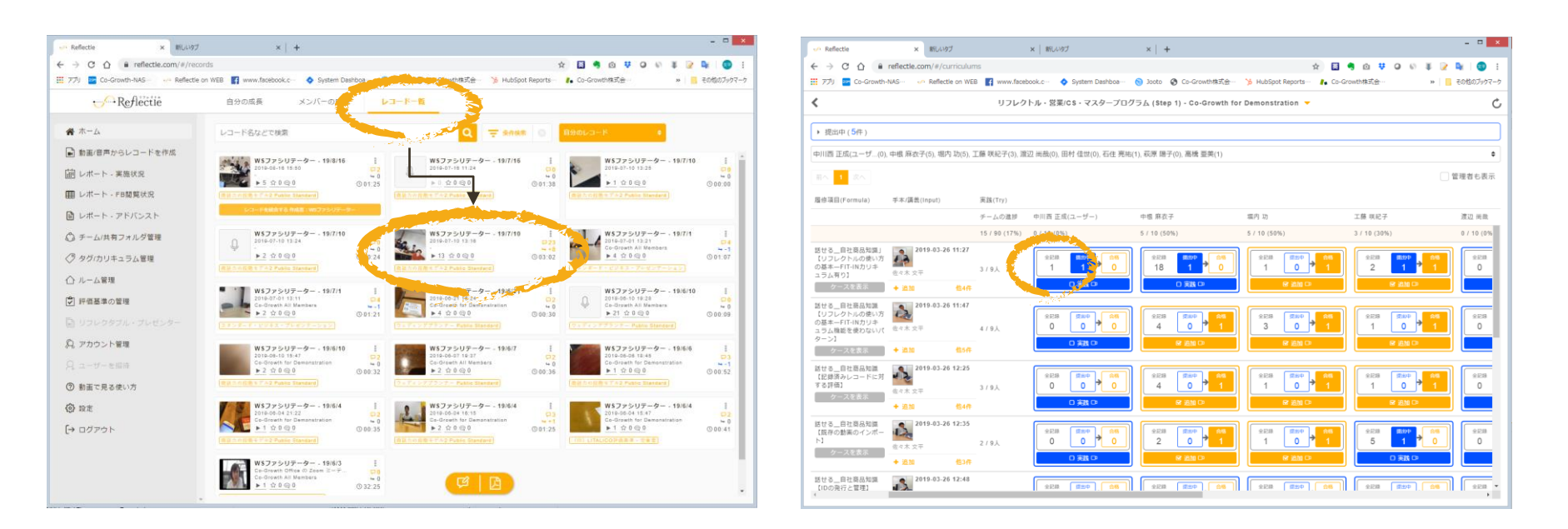

## リフレクトル(ブラウザー版)を用いて、フィードバックを入力する (2/3)

 メディア再生画面の下、右端にある「フィードバックの追加」アイコンを押し、 「通し再生しながら入力」を押す

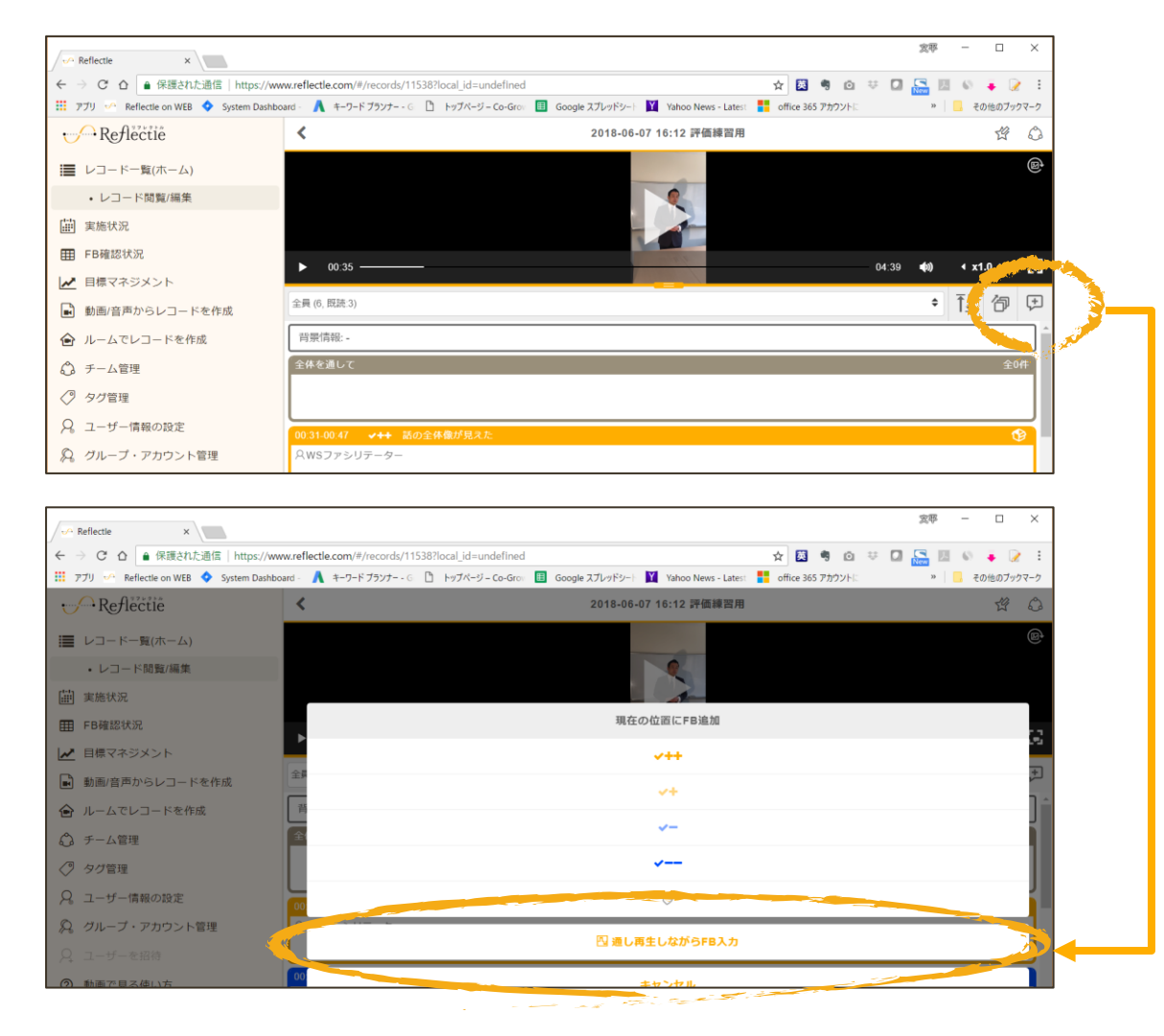

# リフレクトル(ブラウザー版)を用いて、フィードバックを入力する (3/3)

5. フィードバックする個所でキーボードの上または下キーを押す

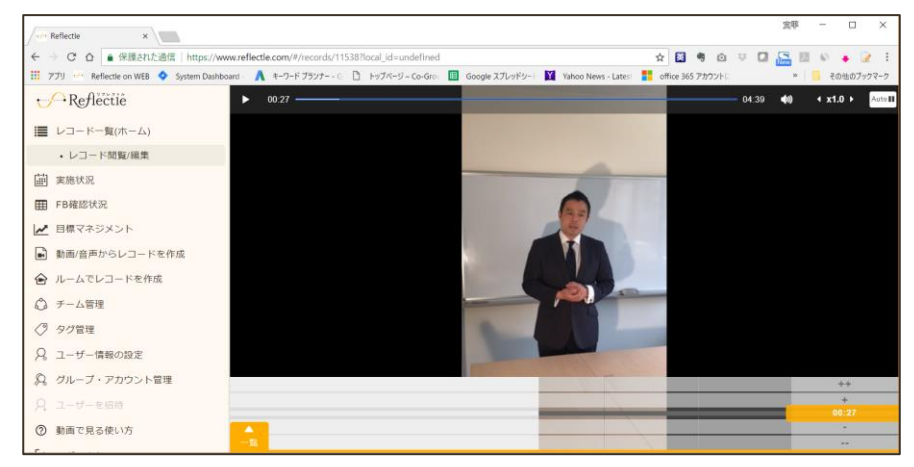

6. 初期カーソルは自由記述ボックスにあるので、そのままキーボードでコメントを入力

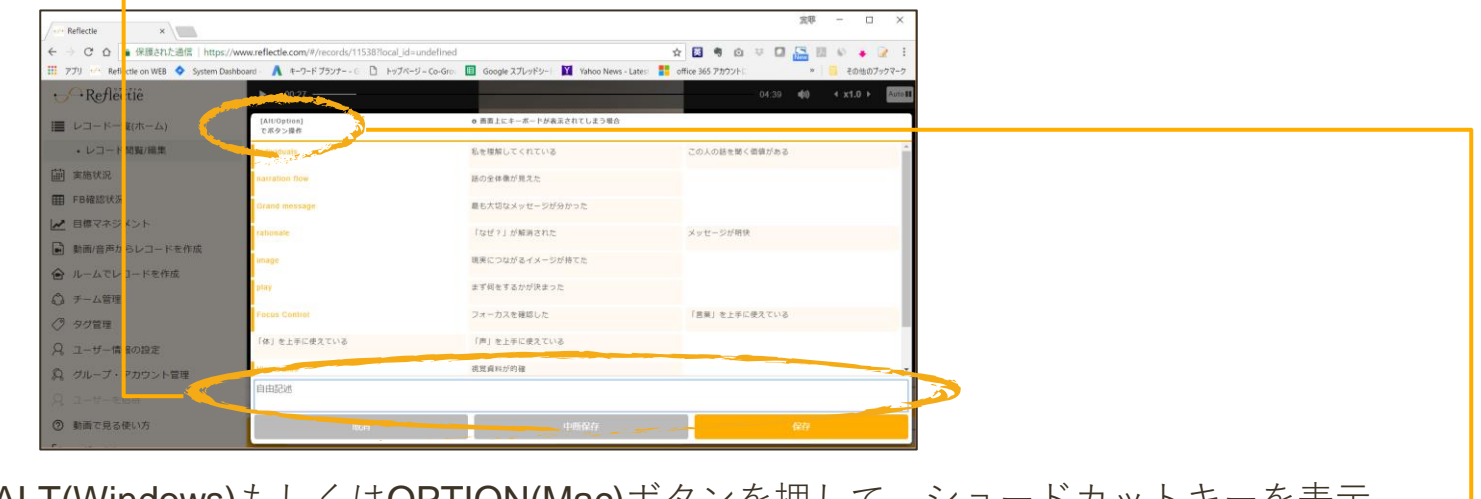

7. その後、ALT(Windows)もしくはOPTION(Mac)ボタンを押して、ショードカットキーを表示。 キーボードで選択して保存 (マウスを使わない方が、短時間で入力できます。)